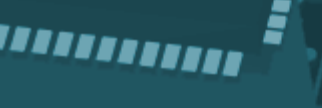

### **Visual Inventory Monitor**

VIM

# CPU User Guide

Syvir Technologies

Inpu

Hard Disk

ALL RIGHTS RESERVED. No part of this Guide may be reproduced, duplicated, given away, transmitted or resold in any form without written prior permission from the publisher. Limit of Liability and Disclaimer of Warranty: The publisher has used its best efforts in preparing this guide, and the information provided herein is provided "as is." Syvir Technologies makes no representation or warranties with respect to the accuracy or completeness of the contents of this guide and specifically disclaims any implied warranties of merchantability or fitness for any particular purpose and shall in no event be liable for any loss of profit or any other commercial damage, including but not limited to special, incidental, consequential, or other damages. Trademarks: This guide identifies product names and services known to be trademarks, registered trademarks, or service marks of their respective holders. They are used throughout this guide in an editorial fashion only. In addition, terms suspected of being trademarks, registered trademarks, or service marks have been appropriately capitalized, although Syvir Technologies cannot attest to the accuracy of this information. Use of a term in this guide should not be regarded as affecting the validity of any trademark, All trademarks acknowledged.

Copyright © 2020 Syvir Technologies Ltd.

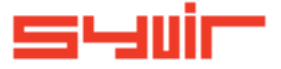

### **Visual Inventory Monitor**

### Contents

| Welcome.                    | 6     |
|-----------------------------|-------|
| Introduction.               | 8     |
| Structure.                  | 10    |
| Local installation.         | 12    |
| Create local probe.         | 14    |
| Roles and user credentials. | 16    |
| Control.                    | 18-22 |
| Web.                        | 24    |
| Dashboard.                  | 26    |
| Probe.                      | 28    |
| Sensors.                    | 30    |
| Add Sensors.                | 32    |
| Alarms.                     | 34    |
| Alarm Inventory.            | 36    |
| Properties.                 | 38    |
| Inventory.                  | 40    |
| Channel.                    | 42    |
| Logs.                       | 44    |
| Reports.                    | 45    |

Copyright © 2020 SYVIR Technologies Ltd.

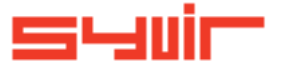

#### Welcome.

6

Cooling

Syvir Visual Inventory Monitor (VIM) is a cloud based network Inventory hardware monitor. VIM is hosted by Syvir. We run the hosted server for you. A web interface provides monitoring and configuration.

To create a hosted solution please visit www.syvir.com and start a free trial. Syvir automatically creates a local domain name for your instance of VIM.

With your account you are assigned two usernames and passwords.

Make sure you agree to the privacy policy along with the terms and conditions.

BIOS

Once you have signed up you will receive a welcome email. This contains your login information.

To access Visual Inventory Monitor web interface please visit www.syvir-vim.com

The site provides visual monitoring and reports of your monitored network.

Enter your credentials and click Login, to log into Visual Inventory Monitor.

Visual Inventory M

| User Name: |       |
|------------|-------|
|            |       |
| Password:  |       |
|            |       |
|            |       |
|            | Login |

Remember M

Syni

#### Introduction.

This is your guide to monitoring your network pc inventory with Visual Inventory Monitor (VIM) using our cloud based monitoring system.

To begin monitoring your network you will need to download VIM packages to install on your network computers. We advise if you are trying out VIM for the first time on your network to try the service on one machine so you can assess the

network to try the service on one machine so you can assess the capabilities of VIM.

A probe running on each monitored PC, connects to the VIM Cloud server.

9

ATA

The probe is a windows service that runs all the time the pc is switched on. Inventory data is transferred to the cloud. Data is accessed through any device that supports a web browser.

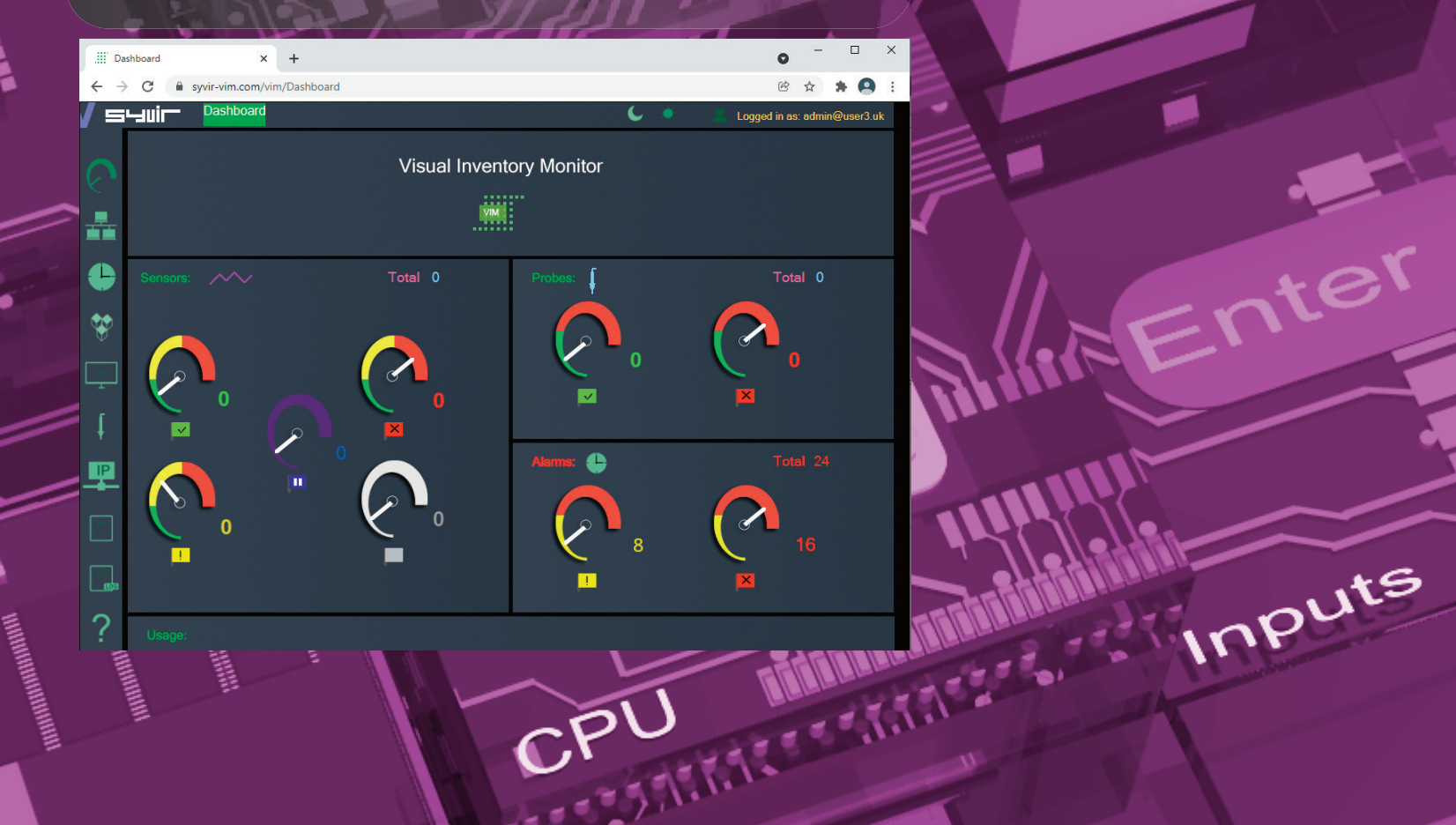

Olina Structure. 10

#### The structure of the VIM cloud.

Inventory data is gathered from the endpoint with WMI. The sensors in the probe processes this data into channels and sets alarms if an action is needed. Data is encrypted through SSL to the vim cloud. Data is transferred through HTTPS and uses port 443 Data is stored and rendered through active server pages.

BIOS

#### Probe

SSL

A VIM probe is a windows based service that connects to the VIM cloud server. Each monitored PC has its own Probe. This is designated by the computer name. We recommend that each monitored PC has it's own unique

name, to avoid conflicts using the VIM cloud.

The hierarchical structure of VIM places the probe as the most powerful item in a PC deployment.

#### Sensors

\_\_\_\_

The probe contains Sensors that use WMI technology to monitor the current state of hardware. Sensors are deployed to monitor hardware. Sensors contain channels for multiple items i.e several drives etc. Inventory data is received for each channel that's in use with a deployed sensor.

#### Channels

The sensor contains multiple channels. If you assign a sensor to a probe, it will monitor channels connected to the sensor.

For instance if you add a USB sensor to a probe, the sensor checks each usb port and assigns the port to a channel.

**Properties** 

Diagnostic data is gathered from the endpoint with WMI. The sensors in the probe processes this data into channels and sets alarms if an action is needed. Data is transferred through HTTPS to the vim cloud. Data is stored and rendered through active server pages.

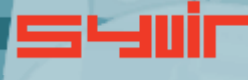

Inputs

11

IPS

### BIOS

#### Each pc requires two installation processes.

One to create your machine probes profile, this will be where you enter your domain probe username and password. These are stored locally in an encrypted file.

The second process requires installation of the Visual Inventory-Monitor service. This service is the probe for the machine. WMI services need to be running on each machine you wish to monitor with VIM.

Please note the account you use to monitor with WMI only requires Read permission.

Do not enable Read/Write or Write this may leave the ma-

 Install Visual Inventory Monitor - Console
Once the Visual Inventory Monitor - Console setup program is installed please run this.
Type in your probe username and password. This will create the probe for this machine in the VIM cloud.
Select the chassis type of the pc.
Install Visual Inventory Monitor - probe

Once this is installed monitoring is now setup for this machine.

Repeat this process for each machine you wish to monitor.

Each pc requires two installation processes one to create your machine probes profile, this will be where you enter your domain probe username and password.

The second process requires installation of the Visual Inventory Monitor service.

This service is the probe for the machine.

WMI services need to be running on each machine you wish to monitor with VIM.

Please note the account you use to monitor with WMI only requires Read permission. Do not enable Read/Write or Write this may leave the machine open to viruses etc.

`D<sup>T</sup>

The Probe service transfers non-identifiable data through HTTPS to the VIM cloud. Once the Visual Inventory Monitor Console is installed please rur this.

Inputs

#### Create local probe.

Syuir

User Name:

Password:

14

this.

The Probe service transfers non-identifiable data through HTTPS to the VIM cloud. Once the Visual Inventory Monitor Console is installed please run ADDRESS AND A DRESS AND A DRES

Visual Inventory Monitor - Console

Login

Cancel

| Select the chassis type of the pc.            |        |          |
|-----------------------------------------------|--------|----------|
| The monitoring is now setup for this machine. |        |          |
| Repeat this process for each machine you wis  | h to i | monitor. |

|      | Visual Inventory Monito         | r-Console |         |                                 |   |
|------|---------------------------------|-----------|---------|---------------------------------|---|
| Prol | be DESKTOP-OIFHID6 exists       |           |         |                                 |   |
|      |                                 |           |         | Local Probe ( DESKTOP-OIFHID6 ) |   |
|      | Sensor Status                   | Settings  |         | 192.168.1.240                   |   |
|      |                                 |           |         |                                 |   |
|      | View sensor status for this P.C |           | Start > | Microsoft Windows 10 Pro        |   |
|      |                                 |           |         |                                 | 1 |

HINHININ

Cooling

Type in your username and password. For the console you need to use probe@company other logins will not work!

1.12 - - - 1.1

CPU

#### Domain

Each company is assigned a local domain. @domain. In the domain we have two different account types which are TTTTT assigned roles.

Each account type has different objectives and usage requirements for particular types of users.

#### Administrator

The administrator account and role has the user name of admin. The admin account is typically held by the account owner. This account gives you access to the control panel and dashboard. TIT

#### Probe

The probe account is used to authorize a local probe to authenticate the transfer of Inventory data to the vim cloud. A probe account only works with a local probe. It will not give access to the web interface.

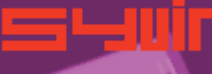

TIT

CPU

17

#### Control.

18

Sors

**Control Panel** 

Raise a support ticket.

\_\_\_\_\_

BIOS

The Control Panel is accessed through the Dashboard page. Control Panel provides information on various aspects of the VIM cloud.

Memory

The administrator account has sole access to the control panel.

View the current status of the Visual Inventory Monitor cloud.

Here we provide details of any service issues with the VIM cloud.

On occasions you may have need to contact us with a query with the Visual Inventory Monitor cloud. You can send us a message using the web based form. We will get back to you within 24 hours concerning your query.

1111

desers Seral

JPS

View your subscription plan.

Hard Disk

Inputs This details the subscription package you have subscribed to.

SSD

R

20

CO

Roles and user credentials.

TREESE AND A DESCRIPTION OF THE PARTY OF THE PARTY OF THE VIM uses Roles and user credentials to determine the access that user accounts have to the VIM cloud. The administrator account and role has the user name of admin. The admin account is typically held by the account owner. This

account gives you access to the control panel and dashboard. The probe account is used to authorize a local probe to authenticate the transfer of Inventory data to the vim cloud.

Check the number of sensors deployed on your computers.

This number shows how many sensors assigned to the local probes on your computers.

Check the number of probes deployed on your computers.

This number indicates how many probes you have installed on your network computers.

**Probe Setup** 

Install and setup a probe on a windows pc.

Interval

Set the interval between scans.

Control.

22

Email setup

Specify email addresses to get alerts.

**Set Inventory** 

Set the default sensors that are included when a new probe is deployed.

Timezone

UPS

Set the timezone for where you live.

**Terms of Service** 

View the Visual Inventory Monitor Terms of Service.

ONE

Download and install software

Install instructions for using Visual Inventory Monitor software.

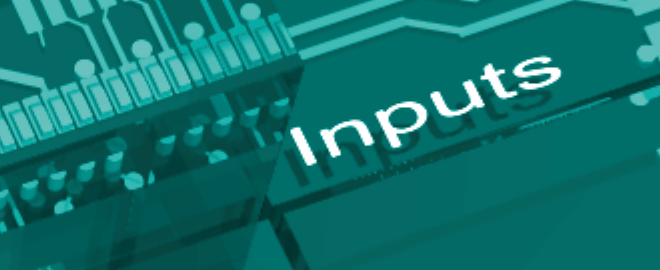

JATA

### Web. BIOS

24

We recommend Google Chrome and Microsoft Edge browsers. Visual Inventory Monitors web interface is accessed through www.syvir-vim.com

\_\_\_\_\_

25

UPS

Inputs

Enter

Click on the login icon to visit the login page. Type in your credentials that were issued to you in your welcome

× +

5

email.

Dashboar

Me

Syuir

Only administrator accounts have full access to web interface.

Visual Inventory Monitor

VIM

0-27-1

© ☆ **\* ○** 

0

#### Dashboard.

26

The starting point for any web based monitoring session is the dashboard page.

This gives a quick at a glance view of the last known statuses of sensors probes and alarms.

VIM stores in the cloud the last known values from your network. The five sensor dials cover the various states of the sensors.

#### Probe diagnostic sensors

UP

The sensors channels are all functioning ok.

#### WARNING

A problem has been detected in one of the sensors channel(s).

#### DOWN

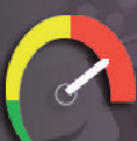

A serious issue has been detected in one of the sensors channel(s).

PAUSE

The sensor has been set to pause so no inventory data is collected.

#### NOT DETECTED

Not detected, in some cases VIM will not be able to retrieve WMI data for a given sensor. Sometimes WMI data is not available for hardware devices. It can vary from each computer vendor what WMI data is available. If you receive a not detected message for the deployed sensor, we would recommend deleting the sensor after a few scans. In our experience if there is no data their, then no data will appear in the future. The not detected message doesn't mean the hardware is not in existence, just there is no complete WMI data available.

Probe. poling 28

A windows based service that connects to the VIM cloud server. Each monitored PC has its own Probe. This is designated by the computer name.

BIOS

The hierarchical structure of VIM places the probe as the most powerful item in a pc deployment.

#### Probe status

UP

The probe is functioning ok. emory

DOWN

The probe is either not running or the pc that the probe is on has been switched off.

#### Internet

\_\_\_\_

Data is transferred to the VIM cloud using HTTPS, UPS a constant internet connection is required to transfer data.

#### **Delete probe**

From the probe directory view open the User hierarchical structure to list Probes on your network connected to the VIM cloud.

Select the probe you wish to delete. Click on the delete probe icon. All data will be deleted along with the sensors attached to the probe..

29

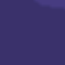

SSD

#### Sensors.

30

The probe contains Sensors that use WMI technology to monitor the current state of hardware. Sensors are deployed to monitor hardware. Sensors contain channels for multiple items i.e. several drives etc. Diagnostic data is received for each channel that's in use with a deployed sensor. The sensor contains multiple channels. If you assign a sensor to a probe it will monitor channels connected to the sensor.

For instance if you add a USB sensor to a probe, the sensor checks each usb port and assigns the port to a channel.

#### Sensor Status values

UP

The sensors channels are all functioning ok.

#### WARNING

A problem has been detected in one of the sensors channel(s).

#### DOWN

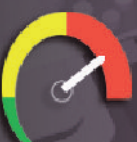

A serious issue has been detected in one of the sensors channel(s). This will trigger an alarm.

PAUSE

The sensor has been set to pause so no inventory data is collected.

#### NOT DETECTED

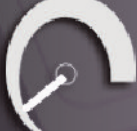

Not detected in some cases VIM will not be able to retrieve WMI data for a given sensor. Sometimes WMI data is not available for hardware devices. It can vary from each computer vendor what WMI data is available. If you receive a not detected message for the deployed sensor, we would recommend deleting the sensor after a few scans. In our experience if there is no data their, then no data will appear in the future. The not detected message doesn't mean the hardware is not in existence, just there is no complete WMI data available. In a lot of situations WMI data can be retrieved with a sensor but the data for the sensors requirements is missing.

#### Add Sensors.

32

#### Add monitoring sensor to probe. Select the network page.

BIOS

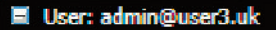

- E Probe (DESKTOP-OIFHID6)
  - Inventory

Fixed Drive Inventory

USB Inventory

Ethernet Inventory

Fan Inventory

Heat Pipe Inventory

Keyboard Inventory

Product Dourd anyone

Pointing Inventory

System Memory Inventory

Video Inventory

Sound Inventory

E-IDE/SATA Inventory

Parallel Inventory

From the probe directory view open the User hierarchical structure to list Probes on your network connected to the VIM cloud.

Click on the probe for the computer system you wish to add a sensor to.

Click on the Add Probe Sensor icon.

The Add Sensor page opens.

You can change the default properties before you add a new sensor.

#### Settings

#### Email

Emails alerts for the selected sensor. Email alerts are notified using email if you are monitoring the network. Check the box to enable email alerts.

#### Priority

### Inputs

The scan priority some sensors have a priority order than others. So it's possible to change each sensors priority a value of 1 is the highest priority and means the probe will scan these sensors first. 3 is the lowest priority.

To add a sensor click on the sensor you wish to add. Once the sensor is added to the probe. The local probe will download from the VIM cloud the new sensor.

Reporting will begin next time the local probe scans the pc.

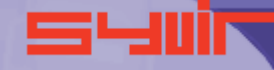

Ente

33

#### Alarms.

Alarms are produced when a sensor is set to WARNING o DOWN.

 $\bigcirc$ 

34

DOWN

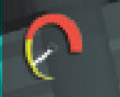

#### WARNING

BIOS The alarm takes the form of an email, when set, for the sensor that is changed.

#### View the current alarms.

□ User: admin@user3.uk Inventory 1

From the probe directory view open the User hierarchical structure to list alarms on your network connected to the VIM cloud. Alarms are listed under each probe.

#### Alarm

Once an alarm is created an email alert is sent to the designated email address.

A notification icon indicates that an email has been sent to the designated email address.

Clear Alarms

Clear Alarm: ኬ  $\checkmark$ 

Select clear alarm and then the

update icon. This clears the alarm.

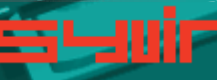

36

Alarm Inventory Click on the Inventory tab.

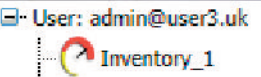

Click on Probe Inventory to view the last status of the deployed sensors on that probe.

BIOS

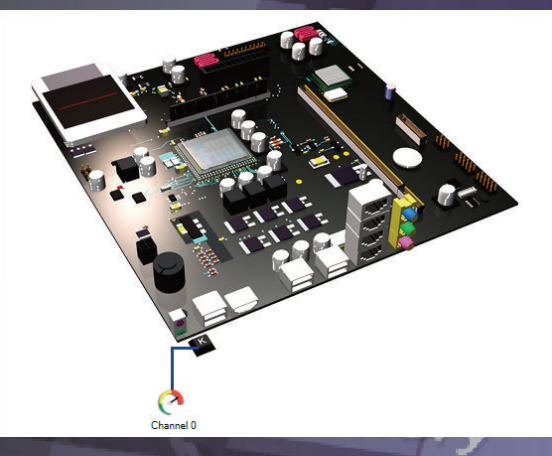

Sensors dials are color coded to reflect the status of the sensor. Green = UP.

Where a problem has been detected by the sensor, the dial will indicate

#### Yellow = Warning.

A dial that indicates Rec

Click on a sensor to view channel data for the particular component.

= Down

In the system box is a generic pc view, Sensor channels are mapped to the hardware.

### Click on the channel icons to retrieve data for the particular channel.

Two main alarm status are used in Visual Inventory Monitor.

#### Missing Hardware

A piece of hardware is no longer on the pc. Keep in mind usb memory sticks are often inserted and removed and will generate numerous alarms as a result! Missing Hardware

will send the sensor DOWN.

#### New hardware found

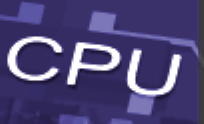

\*\*\*\*\*\*\*\*\*\*\*\*

A new piece of hardware has been found since the last scan. Keep in mind usb memory sticks are often inserted and removed and will generate numerous alarms as a result! New hardware found will set the sensor to WARNING.

Inputs

#### 37

### SSD

#### **Properties.**

Each channel has properties. Depending on the sensor. These are the main properties...some sensors will use all of the properties, other sensors will just use one or two properties.

39

REGIA

CPU

12225.1.1.

#### Name

Cooling

38

Returns the name of the selected component.

ARRENT REPORTS Description Returns the description of the selected component

DeviceID BIOS Returns the DeviceID of the current component.

#### Inventory.

40

Every time a probe scans the pc inventory data is retrieved for the purpose of pinpointing more accurately where changes have occured.

To view channel data select the Inventory page.

From the probe directory view open the User hierarchical structure to list Probes on your network connected to the VIM cloud. Select the probe you wish to view.

#### 🖃 User: admin@user3.uk

Probe (DESKTOP-OIFHID6) Inventory DVD Inventory CPU Inventory Fixed Drive Inventory BIOS Inventory USB Inventory Ethernet Inventory Fan Inventory **Heat Pipe Inventory** Keyboard Inventory Motherboard Inventory Pointing Inventory P.C.I Inventory Refrigeration Inventory System Memory Inventory Video Inventory Sound Inventory E-IDE/SATA Inventory Parallel Inventory

Click on Inventory to view the last status of the deployed sensors on that probe. Sensors dials are color coded to reflect the status of the sensor. Green = UP. Where a problem has been detected by the sensor, the dial will indicate Yellow = Warning. A dial that indicates Red= Down. Click on a sensor to view channel data for the particular

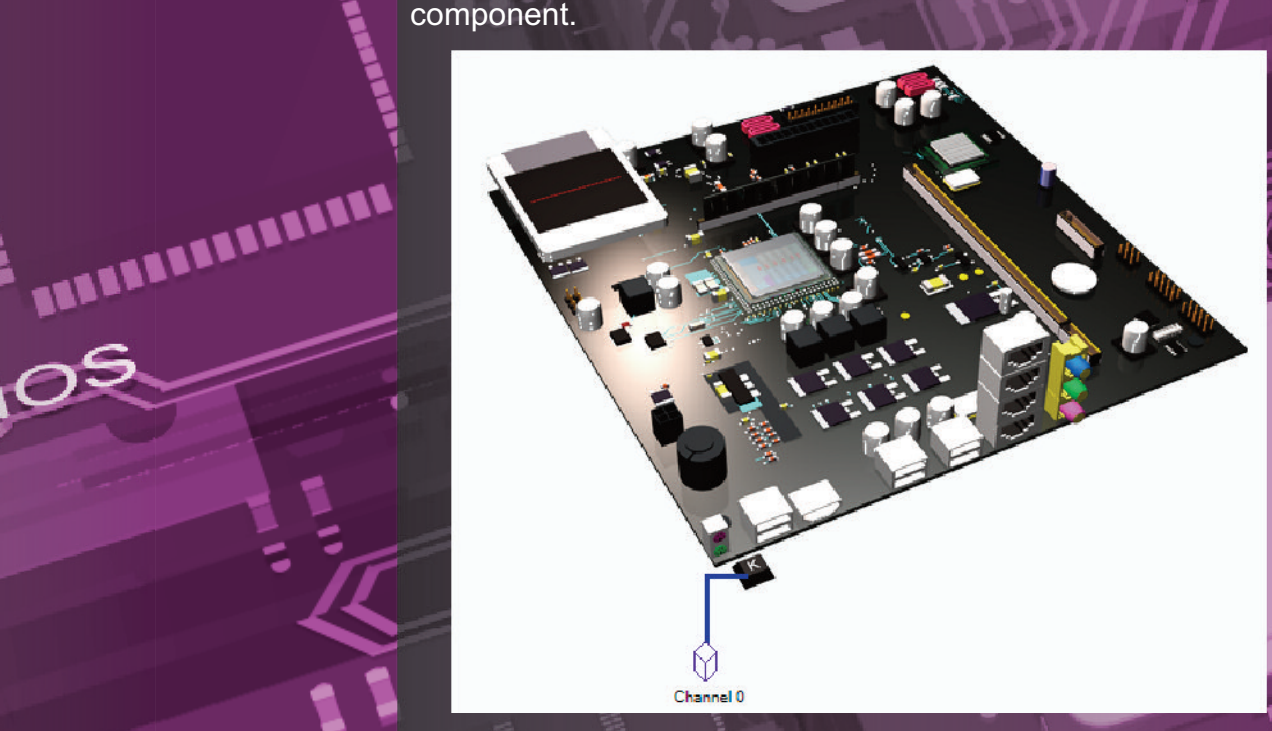

In the system box is a generic pc view, Sensor channels are mapped to the hardware. Click on the channel icons to retrieve properties for the particular

channel.

Properties Inventory are available for each channel

Cooling 42

5

Three properties messages will be shown these show the name of the item, a description of the item and the DeviceID

BIOS

\*\*\*\*\*\*\*\*\*

With VIM its possible to email a front line engineer a report on the channel item. Click on the email icon.

| Channel Properties: | Channel 0                  |
|---------------------|----------------------------|
| Name                | Enhanced (101- or 102-key) |
| Description         | Standard PS/2 Keyboard     |
| DeviceID            | ACPI\PNP0303\4&B3042FD&0   |

SSD

The report shows details of the channels properties Inventory. This report can than be emailed.

To: techsupport@syvir.com

Probe : DESKTOP-OIFHID6

Probe Sensor: Keyboard Inventory

Channel Properties:

Name: Enhanced (101- or 102-key)

Description: Standard PS/2 Keyboard DeviceID: ACPI\PNP0303\4&B3042FD&0

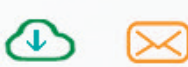

×

Log and Reports.

44

### BIOS

CPI

45

Te

UPS

Inputs

Log messages are produced by the local service probe each time a specific action such as a diagnostic scan is started. Error messages produced by the local service probe are stored in the vdm cloud.

These messages are accessed through the Log page. Each log entry provides details of the message and status of the probe.

A code is produced that hyperlink to further details of the log entry.

#### Reports

rs

Various reports about your PC sensors and probes, alarms along with codes and error codes.

## Memory

Visual Inventory Monitor

Copyright © 2020 SYVIR Technologies Ltd.

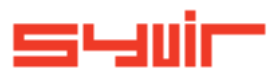